| <b>Obsal</b> | 1 |
|--------------|---|
|--------------|---|

| <u>Obsah1</u>                                                                                         |
|----------------------------------------------------------------------------------------------------|
| Vytvorenie Individuálneho študijného plánu doktorandovi2                                              |
| Vkladanie IŠP3                                                                                        |
| Predpokladané termíny Dizertačnej skúšky3                                                             |
| Doplneniu stručnej charakteristiky dizertačnej práce4                                                 |
| Vloženie vyjadrenia k IŠP garantom študijného programu6                                               |
| Hodnotenie aktivít doktoranda7                                                                        |
| Hodnotenie pedagogickej a vedeckej činnosti8                                                          |
| <u>Súhrn činností9</u>                                                                                |
| <u>Schválenie hodnotenia aktivít Pedagogickej a Vedeckej činnosti predsedom</u><br>odborovej komisie9 |
| <u>Tlač študijného plánu doktoranda10</u>                                                             |
| Vypísanie a schválenie dizertačných prác11                                                            |
| Predseda odborovej rady13                                                                             |
| Schvaľovanie tém predsedom odborovej rady14                                                           |

(-3-)

# Vytvorenie Individuálneho študijného plánu doktorandovi

IŠP vytvára na začiatku štúdia školiteľ prípadne doktorand podľa pripraveného študijného plánu pre daný študijný program (iba školiteľ ho môže poslať na schválenie). Po schválení sa predmety z IŠP dostanú do priebehu štúdia doktoranda (do priebehu sa dostanú až po pridaní referentkou). Predmety hodnotia počas roka učitelia podľa rolí, ktoré im nastavil garant daného predmetu. Špeciálne predmety pedagogickej a výskumnej činnosti do IŠP nepridávajte, do priebehu akademického roka sa dotiahnu automaticky po zadaní hodnotenia školiteľom (postup sa nachádza v 2. časti tohto dokumentu).

Školiteľ sa dostane k tvorbe IŠP cez aplikáciu Individuálny študijný plán v časti Moja výučba.

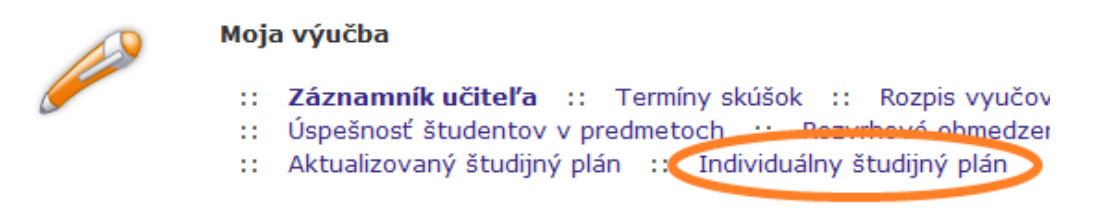

Doktorand túto aplikáciu nájde vo svojom Portále študenta – Individuálny plán.

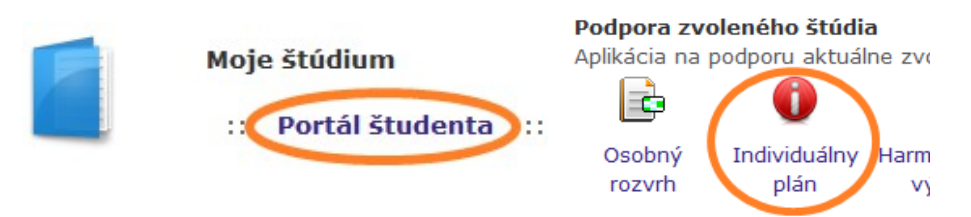

V zvolenom univerzitnom období sa školiteľovi ponúkajú nasledovné možnosti Vkladania IŠP, tlače, úprav Záv. práce a možnosť postúpiť IŠP na schválenie garantovi študijného programu.

| Univer | zitné obdobie 2009/2010 🗸 Z   | /voliť    |           |          |      |            |   |
|--------|-------------------------------|-----------|-----------|----------|------|------------|---|
| Stav   | Študent                       | Vaša rola | Vkladanie | Postúpiť | Tlač | Záv. práca | > |
| 12     | Boháčová Katarína, Ing. arch. | školiteľ  |           | 8        | æ    | P          |   |
| 12     | Gejdošová Kamila, Ing. arch.  | školiteľ  | 2         | 8        | ÷    | 2          |   |
| 12     | Nádaská Kristína, Ing. arch.  | školiteľ  |           | 8        | ÷    |            |   |
| 12     | Sajdáková Jana, Ing. arch.    | školiteľ  | 2         | 2        | ÷    | 2          |   |

### Vkladanie IŠP

Cez ikonu Vkladania vojdeme teda do tvorby IŠP, kde sa nájdeme skupiny predmetov podľa študijných plánov.

Je nutné vyplniť IŠP pre prvý, druhý a tretí rok štúdia (3. rok je podľa dohody a nastavenia plánu integrátorom). Povinné predmety, povinne vol. predmety z ponuky a výberové predmety z ponuky "predemet z FA". Pri predmetoch, kde sa nám ponúka výber Examinátora vyberieme vášho určeného a tlačidlom examinátorov uložíme.

| 1. ročn | <b>ík</b> |                                                |          |            |                                           |
|---------|-----------|------------------------------------------------|----------|------------|-------------------------------------------|
| Ozn.    |           | Predmet                                        | Plánova  | ný termín  | Examinátor                                |
|         | P         | 53001_D Teória a metodológia I.                | letn     | ý semester | prof. Ing. arch. Matúš Dulla, DrSc. 💌     |
|         | 0         | 53002_D Teória a metodológia II.               | zimn     | ý semester | doc. PhDr. Jozef Pauer, CSc.              |
|         | D         | 53405_D Teória tvorby urbanizmu I.             | zimn     | ý semester | doc. Ing. arch. Mária Samová, PhD.        |
|         | 0         | 53411_D Teória tvorby urbanizmu II.            | letn     | ý semester | doc. Ing. arch. Peter Kardoš, PhD.        |
|         | <b>PV</b> | 53431_D Vybrané state z urbanizmu              | zimn     | ý semester | doc. Ing. arch. Ľubica Vitková, PhD. 💌    |
| Odstrá  | iň pre    | dmety Ulož examinátorov<br>Predmet bol pridaný |          |            |                                           |
| Zvoľte  | e: 💿      | povinné predmety 🛛 🔘 povinne vol. j            | predmety | O pred     | lmet z FA 🛛 predmet z STU 🔹 cudzí predmet |
| Pred    | met       |                                                | Termín   |            |                                           |
| 5340    | 5_D -     | Teória tvorby urbanizmu I. (z - 10 kr.)        | ZS       | 🔘 LS       |                                           |
| 5341    | 1_D -     | Teória tvorby urbanizmu II. (z - 10 kr.)       | 🔘 ZS     | LS         |                                           |
| 5300    | 2_D -     | Teória a metodológia II. (z - 10 kr.)          | ZS       | 🔘 LS       |                                           |
| 5300    | 1_D -     | Teória a metodológia I. (z - 10 kr.)           | 🔘 ZS     | LS         |                                           |
| Prid    | ať pov    | vinné predmety                                 |          |            |                                           |

## Predpokladané termíny Dizertačnej skúšky

Ak máme v ročníkoch predmety pridané, a školiteľ sa pokúsi postúpiť IŠP na schválenie garantovi študijného programu, systém školiteľovi oznámi, že musí splniť ešte nasledovné požiadavky:

- Individuálny študijný plán nie je možné postúpiť na ďaľšie schválenie, pretože nie sú splnené nasledujúce podmienky:
- Musí byť vložený ako názov tak aj stručná charakteristika dizertačnej práce.
- Musia byť uložené všetky termíny v záložke Časový plán.

Takže v záložke časový plán uložíme predpokladané termíny Dizertačnej skúšky a Obhajoby dizertačnej práce.

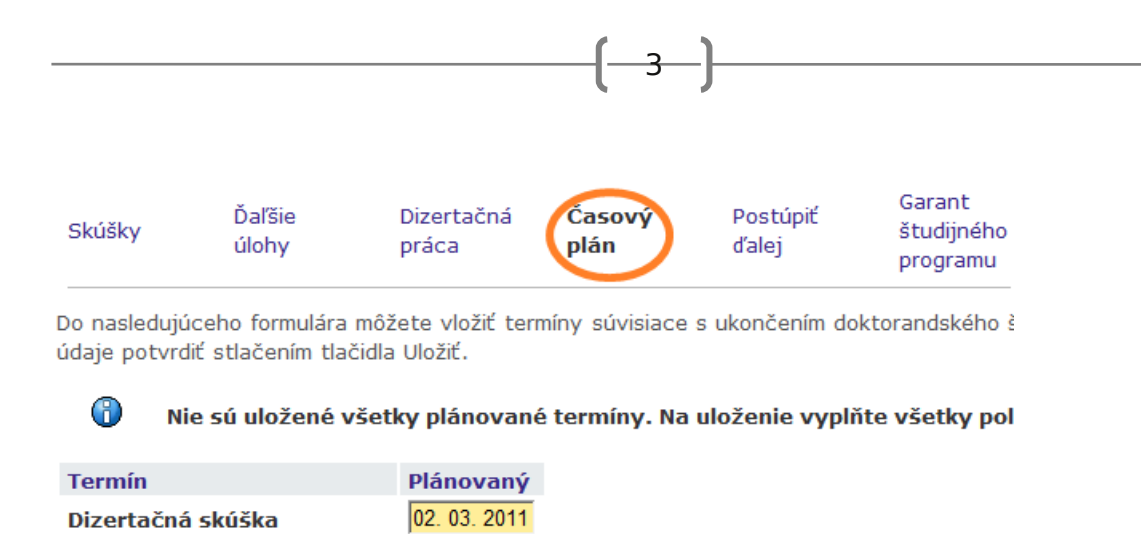

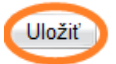

### Doplneniu stručnej charakteristiky dizertačnej práce

Cez záložku Dizertačná práca sa dostaneme k doplneniu stručnej charakteristiky diz. práce.

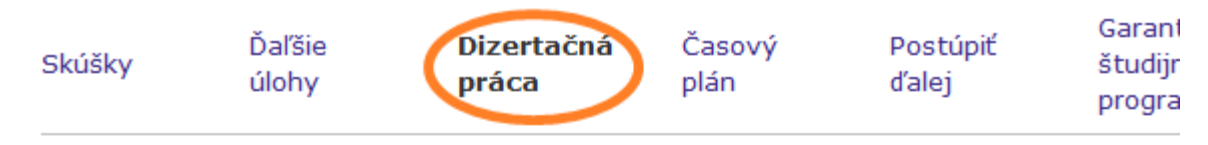

V nasledujúcom formulári máte možnosť vložiť resp. upraviť názov a charakteristiku dize

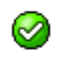

Zmeny boli uložené.

Obhajoba dizertačnej práce 02. 09. 2012

#### Názov dizertačnej práce

| Drobná architektúra ako súčasť imidžu mesta |   |
|---------------------------------------------|---|
| Stručná charakteristika dizertačnej práce   |   |
| abcd                                        |   |
|                                             |   |
|                                             |   |
|                                             |   |
|                                             | 1 |
|                                             |   |
| Llložiť                                     |   |

|             | /                                                                                                    | <b>.</b> . <del>.</del> .                                                                                     | - <b>-</b>                                                                                                    |                                                                                                    |                                        |                      |                                     |
|-------------|----------------------------------------------------------------------------------------------------|----------------------------------------------------------------------------------------------------|----------------------------------------------------------------------------------------------------|----------------------------------------------------------------------------------------------------|----------------------------------------|----------------------|-------------------------------------|
|             | Postúpe                                                                                               | enie ISP g                                                                                                    | arantovi.                                                                                                    |                                                                                                    |                                        |                      |                                     |
|             | To sa dá spra                                                                                         | aviť dvoma spô                                                                                                | sobmi:                                                                                                    |                                                                                                    |                                        |                      |                                     |
|             | Kliknutím na                                                                                          | a ikonu, pri štuc                                                                                             | dentovi                                                                                                    |                                                                                                    |                                        |                      |                                     |
|             | _                                                                                                    |                                                                                                    | 5                                                                                                    |                                                                                                    |                                        |                      |                                     |
|             | 12 Sajd                                                                                               | áková Jana, Ing                                                                                               | g. arch. školite                                                                                                    | r 🛃                                                                                                 |                                        | 1                    |                                     |
|             | V tomto príp                                                                                          | oade sa IŠP post                                                                                              | túpi k aktuálnemu                                                                                                    | dátumu.                                                                                             |                                        |                      |                                     |
| Indi<br>Gar | ividuálny študij<br>ant študijného                                                                    | jný plán bol k 11<br>programu bol a                                                                           | 09.2009 postúper<br>utomaticky inform                                                                                   | ný na ďaľšie so<br>ovaný e-mailo                                                                    | chválenie - ter<br>vou poštou.         | az je pova           | ažovaný za komple                   |
|             | V prípade, ž                                                                                          | e sa garant k IŠ                                                                                              | P nevyjadril, je m                                                                                                    | ožné ho vrátiť                                                                                      | na editáciu po                         | omocou il            | xonky s                             |
|             | krížikom.                                                                                             |                                                                                                    |                                                                                                    |                                                                                                    |                                        |                      |                                     |
|             |                                                                                                    |                                                                                                    |                                                                                                    |                                                                                                    |                                        |                      |                                     |
|             | Druhá možn                                                                                            | osť ie v aplikác                                                                                              | rii vkladania                                                                                                    |                                                                                                    |                                        |                      |                                     |
|             | Druhá možn                                                                                            | osť je v aplikác                                                                                              | ii vkladania                                                                                                    | 20000410 111014                                                                                     | iaaany staaiji                         | 17 Piciri (1         |                                     |
|             | Druhá možn                                                                                            | osť je v aplikác<br>Dougociem rom<br>Ďaľšie                                                                   | ii vkladania<br>nalarov je možne<br>Dizertačná                                                                          | Časový                                                                                              | Postúpit                               | 17 Pian (1           |                                     |
|             | Druhá možn<br>omocou na.<br>Skúšky                                                                    | osť je v aplikác<br>Ďaľšie<br>úlohy                                                                           | ii vkladania<br>Dizertačná<br>práca                                                                                     | Časový<br>plán                                                                                      | Postúpit<br>ďalej                      | 17 Piciri (1         |                                     |
|             | Druhá možn<br>omocou na.<br>Skúšky                                                                    | osť je v aplikác<br>Ďaľšie<br>úlohy                                                                           | Dizertačná<br>práca                                                                                                    | Časový<br>plán                                                                                      | Postúpit<br>ďalej                      | 17 Picit (1          |                                     |
|             | Druhá možn<br>Skúšky<br>kde nám AIS                                                                   | osť je v aplikác<br>Ďaľšie<br>úlohy<br>S ponúkne navy                                                         | rii vkladania<br>Dizertačná<br>práca<br>vše možnosť zadať                                                               | Časový<br>plán<br>dátum ku kto                                                                      | Postúpit<br>ďalej<br>rému je IŠP po    | ostúpené n           | na                                  |
|             | Druhá možn<br>Skúšky<br>kde nám AIS<br>schválenie.                                                    | osť je v aplikác<br>Ďaľšie<br>úlohy                                                                           | rii vkladania<br>Dizertačná<br>práca<br>vše možnosť zadať                                                               | Časový<br>plán<br>dátum ku kto                                                                      | Postúpit<br>ďalej<br>rému je IŠP po    | ostúpené n           | na                                  |
|             | Druhá možn<br>Skúšky<br>kde nám AIS<br>schválenie.                                                    | osť je v aplikác<br>Ďaľšie<br>úlohy<br>S ponúkne navy                                                         | zii vkladania<br>Dizertačná<br>práca<br>vše možnosť zadať                                                               | Časový<br>plán<br>dátum ku kto:                                                                     | Postúpit<br>ďalej<br>rému je IŠP po    | ostúpené n           | na                                  |
|             | Druhá možn<br>Skúšky<br>kde nám AIS<br>schválenie.                                                    | osť je v aplikác<br>Ďaľšie<br>úlohy<br>5 ponúkne navy                                                         | zii vkladania<br>Dizertačná<br>práca<br>vše možnosť zadať                                                               | Časový<br>plán<br>dátum ku kto                                                                      | Postúpit<br>ďalej<br>rému je IŠP po    | ostúpené n           | na                                  |
|             | Druhá možn<br>Skúšky<br>kde nám AIS<br>schválenie.                                                    | osť je v aplikác<br>Ďaľšie<br>úlohy<br>5 ponúkne navy                                                         | rii vkladania<br>Dizertačná<br>práca<br>vše možnosť zadať                                                               | Časový<br>plán<br>dátum ku kto:                                                                     | Postúpit<br>ďalej<br>rému je IŠP po    | ostúpené n           | na                                  |
|             | Druhá možn<br>Skúšky<br>kde nám AIS<br>schválenie.<br>Postúpiť na<br>Ak je IŠP ga                     | osť je v aplikác<br>Ďaľšie<br>úlohy<br>5 ponúkne navy<br>schválenie k d                                       | ii vkladania<br>Dizertačná<br>práca<br>vše možnosť zadať<br>dátumu: 11.09.20                                            | Časový<br>plán<br>dátum ku kto                                                                      | rému je IŠP po                         | ý <b>12</b> a        | na                                  |
|             | Druhá možn<br>Skúšky<br>kde nám AIS<br>schválenie.<br>-<br>Postúpiť na<br>Ak je IŠP ga<br>odmietnutia | osť je v aplikác<br>Ďaľšie<br>úlohy<br>5 ponúkne navy<br>schválenie k d<br>urantom vrátené<br>je napísaný v h | ii vkladania<br>Dizertačná<br>práca<br>vše možnosť zadať<br>dátumu: 11.09.20                                            | Časový<br>plán<br>dátum ku kto<br>09 Zverejni<br>váš indikátor<br>vky úprav IŠP                     | rému je IŠP po<br>it                   | ý 12 a               | na<br>dôvod                         |
| Garar       | Druhá možn<br>Skúšky<br>kde nám AIS<br>schválenie.<br>-<br>Postúpiť na<br>Ak je IŠP ga<br>odmietnutia | osť je v aplikác<br>Ďaľšie<br>úlohy<br>5 ponúkne navy<br>schválenie k d<br>urantom vrátené<br>je napísaný v h | ii vkladania<br>Dizertačná<br>práca<br>vše možnosť zadať<br>dátumu: 11.09.20<br>na prepracovanie<br>ornej časti obrazov | Časový<br>plán<br>dátum ku kto<br>09 Zverejni<br>váš indikátor<br>vky úprav IŠP<br>áč, PhD.) vrátil | rému je IŠP po<br>it<br>ISP na preprac | ý 12 a<br>ovanie z n | na<br>. dôvod<br>asledujúcich dôvod |

Ak je všetko v poriadku indikátory sú zelené 12.

 $\oslash$ 

8

## Vloženie vyjadrenia k IŠP garantom študijného programu

Aplikácia v študijnom systéme, ktorá slúži na vkladanie vyjadrení individuálnemu plánu doktoranda má názov Individuálny študijný plán - garant študijného programu. Nachádza sa tam menný zoznam študentov, ktorým máte právo vkladať stanovisko k IŠP.

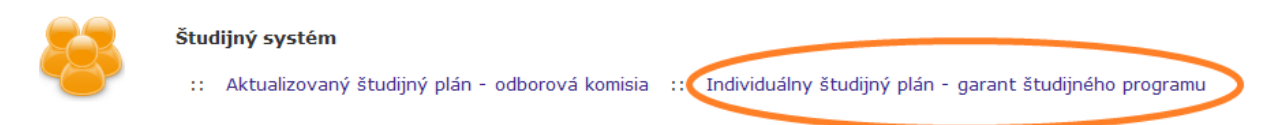

Vložiť stanovisko alebo vrátiť na prepracovanie je možné len tým študentom, ktorí majú skompletizované IŠP a postúpené ďalej od školiteľa. Po vložení stanoviska sú indikátory

zelené obe <sup>112</sup> aj v tejto aplikácii garanta.

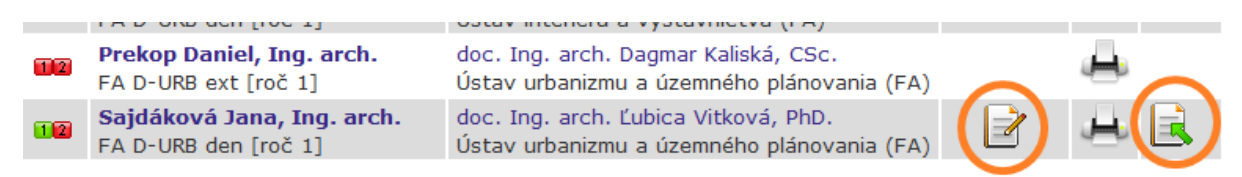

Garant programu ako školiteľ má možnosť vložiť posudok priamo v aplikácii vkladania IŠP študenta.

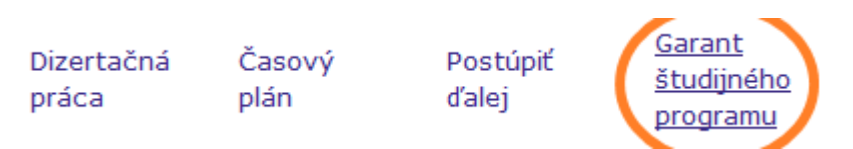

# Hodnotenie aktivít doktoranda

Hodnotenie predmetov Pedagogická činnosť, Vedecké a publikačné aktivity robí školiteľ cez špeciálnu aplikáciu v časti Moja výučba – Aktualizovaný študijný plán na konci každého akademického roka. Tieto predmety nemajú v AIS pevne nastavené kredity, preto zisk kreditov určuje školiteľ pri hodnotení študenta. Predmety školiteľ nezadáva do Individuálneho študijného plánu. Do študijného priebehu sa dotiahnu automaticky po zadaní hodnotenia.

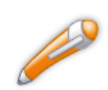

#### Moja výučba

:: Záznamník učiteľa :: Termíny skúšok :: Rozpis vyučovacích týždňov :: Záverečné práce
 :: Úspržnosť studentov : predmetoch :: Rozvrhové obmedzenie učiteľa :: Agenda štátnych skúšok
 :: Aktualizovaný študijný plán :: Individuálny študijný plán

Zadanie hodnotenia špeciálnych predmetov: v aplikácií sa nám zobrazí tabuľka s menným zoznamom študentov vybraného univerzitného obdobia.

Univerzitné obdobie 2009/2010 🗸 Zvoliť

V nasledujúcej tabuľke je zobrazený zoznam študentov doktorandského štúdia, pri ktorých ste evidovaný

| Stav | Študent                       | Ročník | Priebeh | Vaša rola | Vkladanie | Náhľad  | Tlač |
|------|-------------------------------|--------|---------|-----------|-----------|---------|------|
| 12   | Boháčová Katarína, Ing. arch. | 1      | študuje | školiteľ  |           | Ö       | ÷    |
|      | Gejdošová Kamila, Ing. arch.  | 1      | študuje | školiteľ  |           | <u></u> | ÷    |
| 12   | Nádaská Kristína, Ing. arch.  | 1      | študuje | školiteľ  |           | <u></u> | ÷    |
| 12   | Sajdáková Jana, Ing. arch.    | 1      | študuje | školiteľ  | 2         | <u></u> | ÷    |

#### Aktualizovaný študijný plán - legenda stavu:

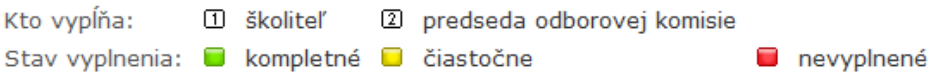

Tabuľka nám ďalej ponúka v stĺpci Stav indikáciu kompletnosti vyplnenia hodnotia, vloženie samotného hodnotenia cez ikonu Vkladanie, náhľad hodnotenia a tlač. Ak sa vám nezobrazuje váš študent v tabuľke, AIS vás neeviduje za jeho školiteľa a musíte kontaktovať študijné oddelenie. Pristúpime k zadávaniu hodnotenia cez ikonu vkladanie, kde sa nám zobrazia 3 časti pedagogickej činnosti. Všetky 3 bodové hodnotenia musia byť zadané spolu so slovným popisom, ináč nás systém na to upozorni pri uložení. Je nutné dodržať aj správny rozsah bodového hodnotenia, uvedený v zátvorkách.

<mark>()</mark> |

Pedagogické činnosti nelze uložit

- Bodové ohodnocení a charakteristika činnosti musí být zadané současně
- 0

Pedagogické činnosti nelze uložit

Body k činnosti "Vlastná pedagogická činnosť doktoranda" jsou zadané ve špatném rozsahu

### Hodnotenie pedagogickej a vedeckej činnosti

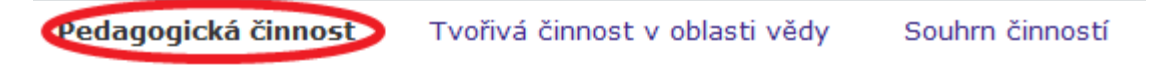

Pomocí následujícího seznamu můžete vyplnit počet bodů, které mají být za danou

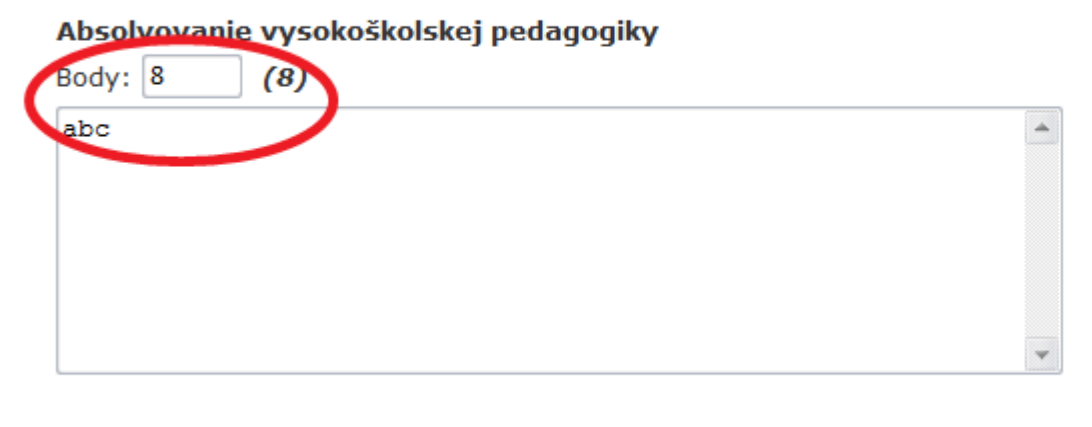

Autorstvo a spoluautorstvo pri tvorbe skrípt, učebných pomôcok a textov

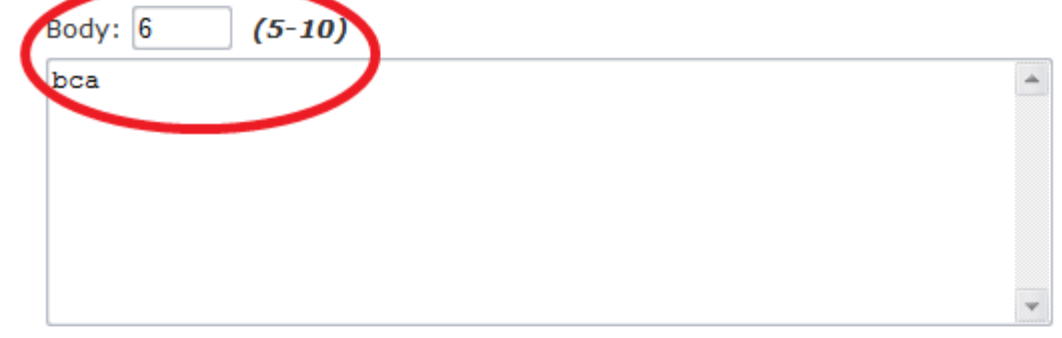

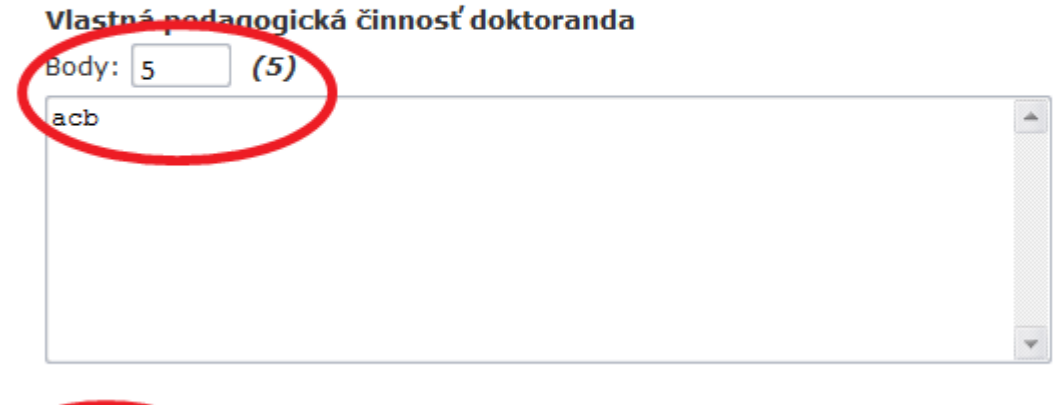

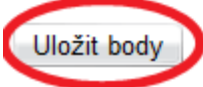

 $\oslash$ 

Po správnom vyplnení a uložení bodov dostaneme informáciu:

Pedagogické činnosti byly uloženy

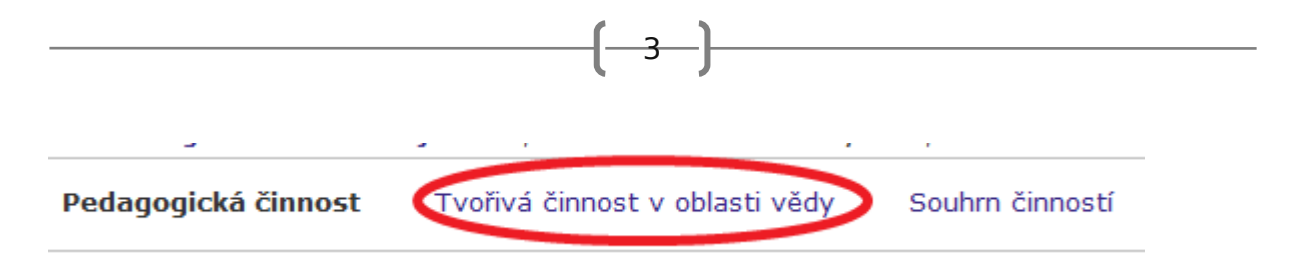

Tým istým spôsobom ako pri pedagogickej činnosti vyplníme hodnotenia, ktorých je v tejto časti 11 a uložíme ich.

### Súhrn činností

Pri úplnom vyplnení oboch hodnotení činností máme stále stav vyplnenia na úrovni Čiastočne

(žltá farba) , aby sme ho skompletizovali dokončíme posledný krok v časti Súhrn činností. Tam vyplníme získané kredity a zaškrtneme odporúčanie školiteľa k určenému dátumu.

| Pedagogická činn                                       | ost     | Tvořivá činr                            | nost v oblasti vědy                                    | Souhrn činností                            |
|--------------------------------------------------------|---------|-----------------------------------------|--------------------------------------------------------|--------------------------------------------|
| Název druhu činnosti                                   |         | Počet činností                          | Počet získaných bodů                                   | Získané kredity                            |
| Pedagogická činnost                                    |         | 3                                       | 18                                                     |                                            |
| Tvořivá činnost v oblas                                | ti vědy | 11                                      | 109                                                    |                                            |
| Výběrem z následujících<br><b>čkoliteľ odporúča:</b> ( | ) pokra | aceni urcite závěr<br>ačovať v štúdiu ( | ečnou zprávu z vaši strar<br>) prerušit štúdium, ponec | iy za kompletní<br>hať prerušené 🔵 ukončil |
| Dátum                                                  | 08 09 2 | 009 (00                                 | MM DDDD)                                               |                                            |

Stránka zobrazená s využitím superpráva (ako doc. Ing. arch. l'ubica Vitková. PhD. pracuje Bc. Peter Roman)

Po uložení formulára indikátor stavu školiteľa sa nám zmení pri študentovi na Kompletné

12

(zelená farba) . Zostáva nám červený indikátor predsedu odborovej komisie, ktorý musí vaše hodnotenia študenta schváliť a podpísať.

### Schválenie hodnotenia aktivít Pedagogickej a Vedeckej činnosti predsedom odborovej komisie

Predseda odborovej komisie v časti Študijný systém zvolí aplikáciu Aktualizovaný študijný plán – odborová komisia

Individuálny študijný plán - garant študijného programu

Študijný systém

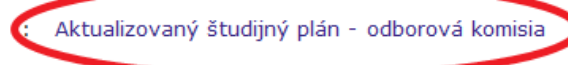

Tam, kde je indikátor stavu školiteľa číslo 1 zelený, pribudne možnosť vloženia súhlasu so správou o priebehu doktorandského štúdia a odporúčanie pokračovať v štúdiu.

| Ing. arch.           | 1         | študuje   | doc. Ing. arch. Ľ<br>Ústav urbanizmu | ubica Vitková, Ph<br>a územného plán | nD.<br>Iovania (FA) |             | predseda |             |
|----------------------|-----------|-----------|--------------------------------------|--------------------------------------|---------------------|-------------|----------|-------------|
|                      |           |           |                                      |                                      |                     |             |          |             |
|                      |           |           |                                      |                                      |                     |             |          |             |
| Odborová komisia súh | lasí so s | správou o | priebehu dokt                        | orandského šti                       | údia: 🔘 áno         | 🔘 nie       |          |             |
| Odborová komisia odp | oorúča:   | 🔘 pokra   | ačovať v štúdiu                      | 🔘 prerušit štúc                      | dium, ponechat      | ć prerušené | 🔘 ukon   | čiť štúdium |
| Dátum:               |           | 08.09.200 | 9                                    |                                      |                     |             |          |             |
| Uložiť hodnotenie    |           |           |                                      |                                      |                     |             |          |             |

Po uložení stanoviska odborovej komisie je proces evidencie špeciálnych predmetov v AIS dokončený a indikátor stavu sa zmení u školiteľa aj u predsedu odborovej komisie na

Kompletný

1 2

### Tlač študijného plánu doktoranda

Po skompletizovaní krokov je možné už tlačiť kompletný Aktualizovaný študijný plán doktoranda s vyjadrením školiteľa aj so stanoviskom odborovej komisie.

| Závery a odporučenia školiteľa |  |
|--------------------------------|--|
|                                |  |

Školiteľ odporúča: pokračovať v štúdiu

Dátum: 08. 09. 2009

doc. Ing. arch. Ľubica Vitková, PhD. školiteľ

#### Stanovisko odborovej komisie

Predseda odborovej komisie nesúhlasí so správou o priebehu doktorandského štúdia.

Predseda odborovej komisie odporúča: ukončiť štúdium

Dátum: 08. 09. 2009

prof. Ing. arch. Robert Špaček, CSc. predseda odborovej komisie

# Vypísanie a schválenie dizertačných prác

Aby si študent mohol vybrať v elektronickej prihláške tému dizertačnej práce, bude potrebné vypísať tému DP do AIS. Téma sa v elektronickej prihláške zobrazí až po schválení predsedom odborovej rady! Preto je potrebné všetko stihnúť ešte pred spustením prijímacieho konania v AIS.

Postup pre školiteľov - vypísanie DP:

V časti moja výučba si zvolíme *Záverečné práce* 

#### Moja výučba

```
:: Záznamník učiteľa :: Prehľad vypísaných termínov :: Rozpis vyučovacích týždňov :: Záverečné práce
:: Prehľad hodnotenia úspešnosti predmetov :: Rozvrhové obmedzenie učiteľa :: Agenda štátnych <del>skúšok</del>
```

Externí školitelia, ktorí nevyučujú žiaden predmet majú v tejto časti možnosť si zvoliť len túto položku.

|   | 1 | 1 | í. |
|---|---|---|----|
| / |   | 2 |    |
|   | 1 |   |    |
| 5 |   |   |    |

#### Moja výučba

:: Záverečné práce

Po vstupe do Záverečných prác je potrebné zvoliť nasledovné kroky: 1. <u>Návrh témy</u>, 2. <u>Navrhnúť tému</u>, 3. Zvoliť <u>Typ témy</u> a 4. Stlačiť <u>Vyplniť formulár</u>

Aby systém mohol určiť komu práca patrí je nutné sa nepomýliť a zvoliť správny Typ témy – Dizeračná práca

| Návrhy tém         |                    |                      |                       |                          |  |  |
|--------------------|--------------------|----------------------|-----------------------|--------------------------|--|--|
| Vedené práce       | Návrhy tém         | )                    |                       |                          |  |  |
| Aplikácia slúži na | správu tém závereč | ných prác. Témy môžu | byť vytvorené vedúcim | práce alebo študentom, l |  |  |
| Na schválenie      | Ponúkané témy      | Navrhnúť tému        | Pripravované témy     | Študenti bez zadania     |  |  |
| Na schválenie      | Ponúkané témy      | Navrhnúť tému        | Pripravované témy     | Študenti bez :           |  |  |

#### Základné údaje

Na založenie nového návrhu témy je potrebné najskôr si zvoliť typ témy. Potom môžete prejsť na vyplnenie z

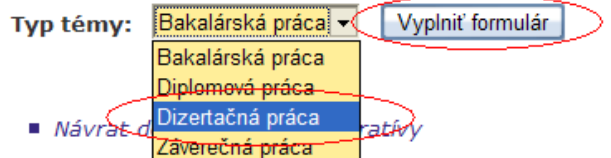

Stránka zobrazená s využitím superpráva (ako prof. Ing. arch. Peter Vodrážka. PhD. pracuje Bc. Peter Roman

Nasledovné položky sú povinné: 1. *Názov témy*, 2. *Názov témy anglicky*, 3. *Abstrakt*, 4. *Anotácia*, ak je potrebné zvoliť externú vzdelávaciu inštitúciu je možné ju vybrať z príslušného zoznamu. Ak má byť téma určená len určitému počtu študentov doplníme maximálny počet.

| Typ témy:            | Dizertačná práca |  |  |
|----------------------|------------------|--|--|
| Názov témy:          |                  |  |  |
| Názov témy anglicky: |                  |  |  |

Položka Fakulta určuje fakultu, pre ktorých študentov je daná téma určená.

#### Fakulta: Fakulta architektúry

V položke Externá vzdelávacia inštitúcia môžete zvoliť externú vzdelávaciu inštitúciu, s ktorou musí prihlašujúci sa študent spolupracovať.

Ŧ

#### Externá vzdelávacia inštitúcia: -- vyberte --

Do položky Garantujúce pracovisko zvoľte pracovisko, ktoré bude tému garantovať a tiež pre toto pracovisko téma vzniká. Pokiaľ je pri pracovisku uvedené v zátvorke dátum, udáva dokedy sa môžu vypisovať nové témy pre fakultu, pod ktorú pracovisko spadá.

| Garantujúce pracovisko:                                                                                     | Ústav Architektúry II. |   |  |  |  |
|----------------------------------------------------------------------------------------------------|------------------------|---|--|--|--|
|                                                                                                    |                        | 4 |  |  |  |
| Abstrakt:                                                                                                   |                        | ¥ |  |  |  |
| Anotácia:                                                                                                   |                        |   |  |  |  |
| Ďaľšie informácie:                                                                                          |                        |   |  |  |  |
| Pokiaľ necháte položku Max. počet študentov prázdnu, môže sa na tému prihlásiť neobmedzený počet študentov. |                        |   |  |  |  |

Max. počet študentov:

Výber študijného programu je dôležitý, ak chceme pridať viac študijných programov stlačíme *Pridať obmedzujúcu kombináciu*. Nie je možné uložiť tému a odoslať ju ak nie je zadaný program! Aj keď nám systém dovoľuje vybrať možnosť "všetky programy".

| Program:       | D-ARCH architektúra |
|----------------|---------------------|
| Zameranie:     | všetky zamerania 💌  |
| Pridať obmedzu | júcu kombináciu     |

# Ak je vypísanie témy kompletné odošlete ju na schválenie predsedovi odborovej rady, v inom prípade ju môžete len uložiť, alebo ak ste predseda odb. kom. si ju hneď aj schváliť.

Novú tému založíte stlačením tlačidla Uložiť a kompletnú tému poslať na schválenie. Následne bude poslaná na schválen a neposielať ju na schválenie, je možné tak urobiť stlačením tlačidla Uložiť ako rozpracovanú tému. Pokiaľ požadujet a automaticky schváliť. Automatické schválenie bude uskutočnené iba v prípade, že ste vedúcim zvoleného garantujúc predsedovi odborovej rady.

Uložiť ako rozpracovanú tému

Uložiť kompletnú tému a automaticky schváliť

Uložiť a kompletnú tému poslať na schválenie 🔎

Ak sme spravili všetko čo sme mali zobrazia sa nám nasledovné informácie:

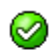

Zadané údaje boli úspešne uložené.

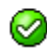

Návrh témy bol úspešne odoslaný predsedovi odborovej rady.

Uložené a odoslané témy môžeme prezerať v časti *Pripravované témy*, pokiaľ téma nebola schválená môžeme ju ešte upraviť a znovu odoslať.

- *Ponúkané témy* zoznam tém, ktoré garanti schválili a sú teda ponúkané študentom
- Neponúkané témy
  - zoznam tém, ktoré garanti síce schválili, ale následne ich učiteľ označil ako Neponúkané a študentom ich neponúka. Schválenú tému môže "zrušiť" aj garant – téma sa presunie medzi neponúkané
  - zoznam tém, ktoré garanti odmietli Odmietnuté témy (v podrobnostiach sa dozvie dôvod odmietnutia)
- *Pripravované témy* zoznam tém, ktoré sú ešte rozpracované a tém, ktoré už čakajú na vyjadrenie garantov.

# Predseda odborovej rady

Zoznam členov a predsedu odborovej rady môžeme nájsť v časti *Orgány na STU* -> *Orgány* 

#### štud. Odborov

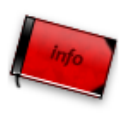

#### Informácie o STU

- Základné informácie o univerzite Ľudia na STU Absolventi STU 🤄 Orgány na STU -
- Učebne na STU Prehľad dohôd so zahraničnými partnermi <u>Tematické vyhľadávanie</u>
- Verejný dokumentový server
   Prechádzať blogy
   Overenie platnosti identifikačných kariet
- Typy používaných identifikačných kariet

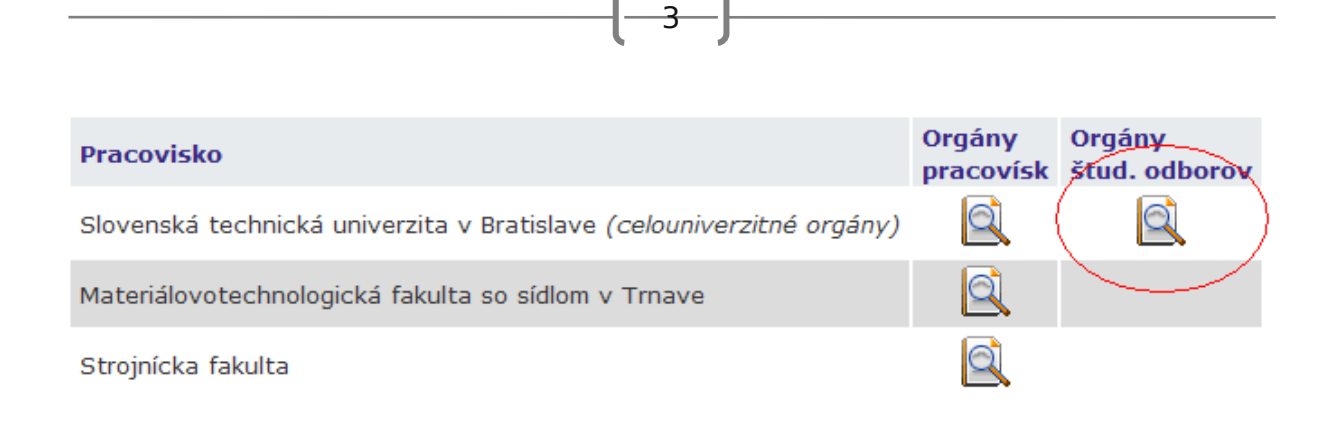

### Schvaľovanie tém predsedom odborovej rady

V manažérskej nadstavbe nájdeme a zvolíme si *Schval'ovanie tém záverečných prác* 

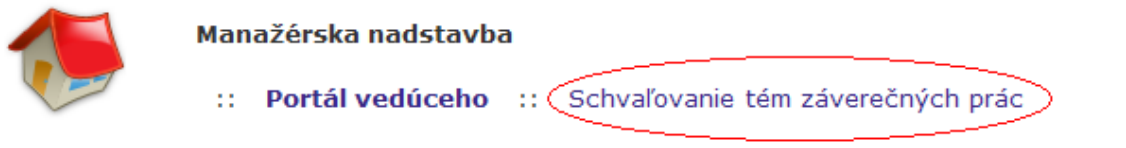

Zvolíme si v ktorom programe práce ideme schvaľovať

| Skratka | Názov                              | Fakulta | Navrhnuté | Pokračovať |
|---------|------------------------------------|---------|-----------|------------|
| D-ARCH  | architektúra                       | FA      | 2         | +          |
| D-KVAR  | konštrukcie v architektúre         | FA      | 0         | +          |
| D-OAD   | obnova architektonického dedičstva | FA      | 0         | +          |
| D-TA    | teória architektúry                | FA      | 0         | +          |
| D-URB   | urbanizmus                         | FA      | 0         | +          |

Vypíšu sa nám dané témy, v časti *Podrobnosti* ich môžeme prezerať a v danom riadku kliknutím na ikonu hneď Schváliť alebo Zamietnuť. Schváliť a zamietnuť tému je možné aj označením príslušných zaškrtávacích políčok a nasledovným zvolením príslušného tlačidla.

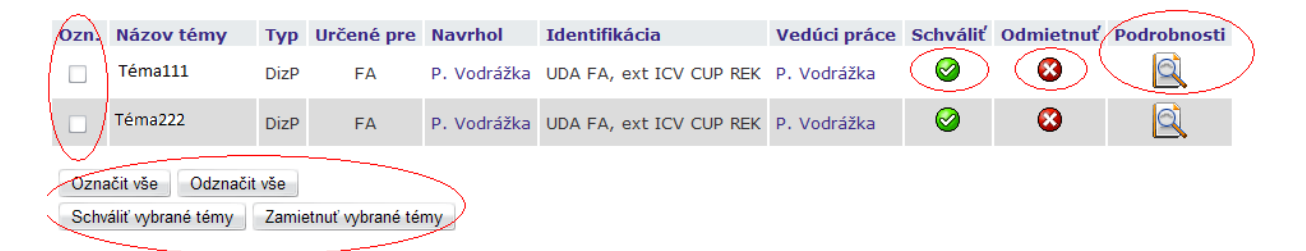

K odmietnutej téme je potrebné zadať dôvod odmietnutia.